# Example 1: One Way ANOVA in Excel

A consumer group wants to compare a new brand of wax (Brand-X) to two leading brands (Sureglow and Microsheen) in terms of Effectiveness of wax. Following data is collected for this purpose:

| Brand    | Effectiveness | Brand       | Effectiveness | Brand   | Effectiveness |
|----------|---------------|-------------|---------------|---------|---------------|
| Sureglow | 93            | Mirrorsheen | 90            | Brand_X | 105           |
| Sureglow | 96            | Mirrorsheen | 97            | Brand_X | 91            |
| Sureglow | 87            | Mirrorsheen | 91            | Brand_X | 95            |
| Sureglow | 91            | Mirrorsheen | 94            | Brand_X | 107           |
| Sureglow | 88            | Mirrorsheen | 100           | Brand_X | 90            |
| Sureglow | 85            | Mirrorsheen | 95            | Brand_X | 96            |
| Sureglow | 88            | Mirrorsheen | 88            | Brand_X | 92            |
| Sureglow | 91            | Mirrorsheen | 92            | Brand_X | 94            |
| Sureglow | 82            | Mirrorsheen | 94            | Brand_X | 84            |
| Sureglow | 91            | Mirrorsheen | 89            | Brand_X | 86            |
| Sureglow | 86            | Mirrorsheen | 96            | Brand_X | 82            |
| Sureglow | 93            | Mirrorsheen | 91            | Brand_X | 91            |
| Sureglow | 91            | Mirrorsheen | 97            | Brand_X | 106           |
| Sureglow | 87            | Mirrorsheen | 92            | Brand_X | 90            |
| Sureglow | 88            | Mirrorsheen | 92            | Brand_X | 91            |
|          |               |             |               | Brand_X | 92            |
|          |               |             |               | Brand_X | 91            |
|          |               |             |               | Brand_X | 106           |
|          |               |             |               | Brand_X | 98            |
|          |               |             |               | Brand_X | 97            |
|          |               |             |               | Brand_X | 80            |
|          |               |             |               | Brand_X | 97            |
|          |               |             |               | Brand_X | 91            |
|          |               |             |               | Brand_X | 99            |
|          |               |             |               | Brand_X | 86            |

To run the One-Way ANOVA procedure in Excel, open the data file 'IWay ANOVA in Excel.xlsx', go to the worksheet 'Data in 3 Columns', click on Data/Data Analysis/ANOVA:Single Factor, select Input Range A1:C26, Grouped by Columns, check Labels in First Row Box. give a name to Output Worksheet (ANOVA RESULT, for example), and click on OK.

#### ANOVA in Excel

| ſ | -                                                                                                    | Home                                                                                                    | Insert                                                                                                    | Page Layout                                                                                                    | Formulas                                          | Data Re                                       | view N     | View       |                    |           | 4                                                                                                    | Anova: Single Facto                                                                                                    | r                                                                              |                                                       |                                                                      |                                                           |                                              |                    |
|---|----------------------------------------------------------------------------------------------------|----------------------------------------------------------------------------------------------------|----------------------------------------------------------------------------------------------------|----------------------------------------------------------------------------------------------------|---------------------------------------------------|-----------------------------------------------|------------|------------|--------------------|-----------|----------------------------------------------------------------------------------------------------|----------------------------------------------------------------------------------------------------|--------------------------------------------------------------------------------|-------------------------------------------------------|----------------------------------------------------------------------|-----------------------------------------------------------|----------------------------------------------|--------------------|
|   | Ĩ,                                                                                                    |                                                                                                    |                                                                                                    |                                                                                                    | ß                                                 | Connection<br>Properties                      | IS A<br>Z↓ | A Z<br>Z A | T KC               | Clo<br>Re | S                                                                                                    | SUMMARY                                                                                                    |                                                                                |                                                       |                                                                      |                                                           |                                              |                    |
|   | From                                                                                                    | From Fro                                                                                                    | m From O                                                                                                    | ther Existing                                                                                                    | Refresh                                           |                                               | Z          | Sort       | Filter 7           |           | _                                                                                                    | Groups                                                                                                    | Count                                                                          | Sum                                                   | Average                                                              | Variance                                                  |                                              |                    |
|   | Access                                                                                                    | Web Tex                                                                                                    | kt Source                                                                                                    | es 🐐 🗏 Connection                                                                                                    | ns All 😁                                          | See Edit Links                                |            |            |                    | AC.       | E                                                                                                    | Brand1                                                                                                    | 15                                                                             | 1337                                                  | 89.13333                                                             | 12.98095                                                  |                                              |                    |
| l |                                                                                                    | Get                                                                                                    | External Da                                                                                                    | ata                                                                                                    | Co                                                | nnections                                     |            | S          | ort & Filter       |           | E                                                                                                    | Brand2                                                                                                    | 15                                                                             | 1398                                                  | 93.2                                                                 | 11.17143                                                  |                                              |                    |
|   |                                                                                                    | A1                                                                                                    | - ()                                                                                                    | f <sub>x</sub>                                                                                                    |                                                   |                                               |            |            |                    | _         | E                                                                                                    | Brand3                                                                                                    | 25                                                                             | 2337                                                  | 93.48                                                                | 53.67667                                                  |                                              |                    |
|   | A     Brand1       1     Brand1       2     93       3     96       4     87       5     91       6     88       9     91       10     82       11     91       12     86       13     93       14     91       15     87       16     88       19     17       18     19       20     21       22     22       23     24       24     25 | A1<br>Brand2<br>97<br>91<br>94<br>100<br>95<br>88<br>92<br>94<br>89<br>94<br>89<br>94<br>97<br>92<br>92<br>92<br>92<br>92<br>92<br>92 | C<br>Brand3<br>105<br>91<br>95<br>107<br>96<br>92<br>94<br>84<br>86<br>82<br>91<br>106<br>90<br>91<br>106<br>90<br>91<br>106<br>92<br>91<br>106<br>92<br>91<br>92<br>91<br>92<br>91<br>92<br>91<br>99<br>97<br>91 | f<br>Anova: Single I<br>Input<br>Input Range:<br>Grouped By:<br>✓ Labels in f<br>Alpha: 0.0<br>Output option<br>○ Qutput Ra<br>④ New Worl<br>○ New Worl | irst Row<br>5<br>s<br>snge:<br>sheet Ply:<br>book | SASTRECEZ<br>© Columns<br>© Rows<br>ANOVA RES | 3 R        |            | OK   Cancel   Help |           | <u>₽</u><br><u>3</u><br><u>8</u><br><u>8</u><br><u>8</u><br><u>7</u><br><u>7</u><br><u>7</u><br><u>7</u><br><u>7</u><br><u>7</u><br><u>7</u><br><u>7</u><br><u>7</u><br><u>7</u> | ANOVA<br>Source of Variation<br>Setween Groups<br>Within Groups<br>Fotal<br>Galaction The P-v<br>Set the P-v<br>State of the P-v<br>State of the P-v | 25<br>55<br>197.0085<br>1626.373<br>1823.382<br>utput o<br>ralue is<br>f equal | 2337<br>df<br>2<br>52<br>54<br>f 1-W<br>.0511<br>mear | 93.48<br>MS<br>98.50424<br>31.27641<br>ay ANC<br>57 > .0<br>ns is no | 53.67667<br>F<br>3.149474<br>DVA in<br>95, the<br>t rejec | P-value<br>0.051157<br>Excel<br>null<br>ted. | F crit<br>3.175141 |
| F | igure                                                                                                    | 1a: Ru                                                                                                    | Inning                                                                                                    | 1-Way AN                                                                                                    | OVA in l                                          | Excel                                         |            |            |                    |           |                                                                                                    |                                                                                                    |                                                                                |                                                       |                                                                      |                                                           |                                              |                    |
|   |                                                                                                    |                                                                                                    |                                                                                                    | -                                                                                                    |                                                   |                                               |            |            |                    |           |                                                                                                    |                                                                                                    |                                                                                |                                                       |                                                                      |                                                           |                                              |                    |

## **Example 2: Two Way ANOVA with Replications in EXCEL**

Following table shows drying time of concrete obtained from a set of 12 experiments conducted at 3 levels of CONCRETE amounts, and 2 levels of WATER amounts (see worksheet CONCRETE DATA of file 2Way ANOVA in Excel.xlsx).

| CONCRETE(CUPS) | WATER(CUPS) | TIME(MINUTES) |
|----------------|-------------|---------------|
| 1.5            | 0.25        | 23            |
| 1.5            | 0.25        | 21            |
| 1.5            | 0.5         | 153           |
| 1.5            | 0.5         | 161           |
| 1.75           | 0.25        | 25            |
| 1.75           | 0.25        | 27            |
| 1.75           | 0.5         | 159           |
| 1.75           | 0.5         | 171           |
| 2              | 0.25        | 29            |
| 2              | 0.25        | 31            |
| 2              | 0.5         | 183           |
| 2              | 0.5         | 187           |
|                |             |               |

Test if the factors CONCRETE and WATER have an effect on mean drying time.

Most statistical software packages require the data in the following format:

| CONCRETE | WATER | TIME |
|----------|-------|------|
| 1        | 1     | 23   |
| 1        | 1     | 21   |
| 1        | 2     | 153  |
| 1        | 2     | 161  |
| 2        | 1     | 25   |
| 2        | 1     | 27   |
| 2        | 2     | 159  |
| 2        | 2     | 171  |
| 3        | 1     | 29   |
| 3        | 1     | 31   |
| 3        | 2     | 183  |
| 3        | 2     | 187  |

Excel, however, needs data in a different format (see Example 2a).

In Example 2, there are 2 replicates for each treatment combination, so in Excel, click on

Data/Data Analysis/ANOVA:Two-Factor With Replication Select E1:G7 as the Input Range

### STATS24x7.com<sup>©</sup> 2010 ADI-NV, INC.

### Type 2 in Rows Per Sample box

Give a name to New Worksheet Ply (RESULT used in this example), then click OK. The output is shown in Figure 2b.

| 112      | - (   | f <sub>x</sub> |   |                           |                    |            |        |          |       |  |  |
|----------|-------|----------------|---|---------------------------|--------------------|------------|--------|----------|-------|--|--|
| А        | В     | С              | D | E                         | F                  | G          | Н      | L. L.    | J     |  |  |
| CONCRETE | WATER | TIME           |   |                           | WATER1             | WATER2     |        |          |       |  |  |
| 1        | 1     | 23             |   | CONCRETE1                 | 23                 | 153        |        |          |       |  |  |
| 1        | 1     | 21             |   |                           | 21                 | 161        |        |          |       |  |  |
| 1        | 2     | 153            |   | CONCRETE2                 | 25                 | 159        |        |          |       |  |  |
| 1        | 2     | 161            |   |                           | 27                 | 171        |        |          |       |  |  |
| 2        | 1     | 25             |   | CONCRETE3                 | 29                 | 183        |        |          |       |  |  |
| 2        | 1     | 27             |   |                           | 31                 | 187        |        |          |       |  |  |
| 2        | 2     | 159            |   |                           |                    |            |        |          |       |  |  |
| 2        | 2     | 171            |   | Anova: Two-Fa             | ictor With Re      | eplication |        | ß        |       |  |  |
| 3        | 1     | 29             |   | Input                     |                    |            |        |          |       |  |  |
| 3        | 1     | 31             |   | Input Range:              | 1                  | \$E\$1:\$0 | i\$7 [ | s 💻      | ОК    |  |  |
| 3        | 2     | 183            |   | Rows per sar              | nole:              | 2          |        | Ca       | ancel |  |  |
| 3        | 2     | 187            |   | <u>iconspersor</u>        | npici              | -          |        |          | lelp  |  |  |
|          |       |                |   | <u>A</u> lpha:            | <u>Alpha:</u> 0.05 |            |        |          |       |  |  |
|          |       |                |   | Output option             | s                  |            |        |          |       |  |  |
|          |       |                |   | Output R                  | ande:              |            | Ē      | <b>S</b> |       |  |  |
|          |       |                |   | New Worksheet Ply: RESULT |                    |            |        |          |       |  |  |
|          |       |                |   |                           |                    |            |        |          |       |  |  |
|          |       |                |   | <u> </u>                  |                    |            |        |          |       |  |  |
|          |       |                |   |                           |                    |            |        |          | /     |  |  |

Figure 2a: Excel data format and running 2-way ANOVA with Replication in Excel

|    | А                   | В            | С      | D        | E        | F        | G        |                    |
|----|---------------------|--------------|--------|----------|----------|----------|----------|--------------------|
| 1  | Anova: Two-Factor W | /ith Replica | tion   |          |          |          |          |                    |
| 2  |                     |              |        |          |          |          |          |                    |
| 3  | SUMMARY             | WATER1       | WATER2 | Total    |          |          |          |                    |
| 4  | CONCRETE1           |              |        |          |          |          |          |                    |
| 5  | Count               | 2            | 2      | 4        |          |          |          |                    |
| 6  | Sum                 | 44           | 314    | 358      |          |          |          |                    |
| 7  | Average             | 22           | 157    | 89.5     |          |          |          |                    |
| 8  | Variance            | 2            | 32     | 6086.333 |          |          |          |                    |
| 9  |                     |              |        |          |          |          |          |                    |
| 10 | CONCRETE2           |              |        |          |          |          |          |                    |
| 11 | Count               | 2            | 2      | 4        |          |          |          |                    |
| 12 | Sum                 | 52           | 330    | 382      |          |          |          |                    |
| 13 | Average             | 26           | 165    | 95.5     |          |          |          |                    |
| 14 | Variance            | 2            | 72     | 6465     |          |          |          |                    |
| 15 |                     |              |        |          |          |          |          |                    |
| 16 | CONCRETE3           |              |        |          |          |          |          |                    |
| 17 | Count               | 2            | 2      | 4        |          |          |          |                    |
| 18 | Sum                 | 60           | 370    | 430      |          |          |          |                    |
| 19 | Average             | 30           | 185    | 107.5    |          |          |          |                    |
| 20 | Variance            | 2            | 8      | 8011.667 |          |          |          |                    |
| 21 |                     |              |        |          |          |          |          |                    |
| 22 | Total               |              |        |          |          |          |          |                    |
| 23 | Count               | 6            | 6      |          |          |          |          |                    |
| 24 | Sum                 | 156          | 1014   |          |          |          |          |                    |
| 25 | Average             | 26           | 169    |          |          |          |          |                    |
| 26 | Variance            | 14           | 188.8  |          |          |          |          |                    |
| 27 |                     |              |        |          |          |          |          |                    |
| 28 |                     |              |        |          |          |          |          |                    |
| 29 | ANOVA               |              |        |          |          |          |          |                    |
| 30 | Source of Variation | SS           | df     | MS       | F        | P-value  | F crit   |                    |
| 31 | Sample              | 672          | 2      | 336      | 17.08475 | 0.003332 | 5.143253 | CONCRETE significa |
| 32 | Columns             | 61347        | 1      | 61347    | 3119.339 | 2.21E-09 | 5.987378 | WATER significant  |
| 33 | Interaction         | 224          | 2      | 112      | 5.694915 | 0.041074 | 5.143253 | INTERACTION signi  |
| 34 | Within              | 118          | 6      | 19.66667 |          |          | L        |                    |
| 35 |                     |              |        |          |          |          |          |                    |
| 36 | Total               | 62361        | 11     |          |          |          |          |                    |

Figure 2b: Excel Output from 2-way ANOVA with Replication (see worksheet CONCRETE RESULT of file 2Way ANOVA in Excel.xlsx)

## **Example 3: Two Way ANOVA without Replication in EXCEL**

An experiment is conducted to determine whether the brand of laundry detergent used and the water temperature affects the amount of dirt removed dirty laundry, and following data is collected (see worksheet LAUNDRY DATA of file 2Way ANOVA in Excel.xlsx).

|         | COLD | WARM | НОТ |
|---------|------|------|-----|
| Brand A | 4    | 8    | 10  |
| Brand B | 7    | 13   | 16  |

In this example, we only have 1 run per treatment combination, so you need to click on the sequence

Data/Data Analysis/ANOVA:Two-Factor Without Replication Select B2:D3 as the Input Range (non-numeric data not allowed in this case) Type output Worksheet Name (LAUNDRY RESULT) and click Ok (see Figure 3a).

|    | А                | В                          | С         | D          | E    | F      |    |  |  |
|----|------------------|----------------------------|-----------|------------|------|--------|----|--|--|
| 1  |                  | COLD                       | WARM      | HOT        |      |        |    |  |  |
| 2  | Brand A          | 4                          | 8         | 1(         | )    |        |    |  |  |
| 3  | Brand B          | 7                          | 13        | 10         | 5    |        |    |  |  |
| 4  |                  |                            | Mark      |            |      |        |    |  |  |
| 5  | Anova: I         | wo-Factor                  | Without R | eplication | )    |        | Δ. |  |  |
| 6  | Input            |                            |           |            | (mm) | ОК     |    |  |  |
| 7  | <u>I</u> nput Ra | Input Range: \$B\$2;\$D\$3 |           |            |      |        |    |  |  |
| 8  | Label            | s                          |           |            |      | Cancel |    |  |  |
| 9  | <u>A</u> lpha:   | 0.05                       |           |            |      | Help   |    |  |  |
| 10 |                  |                            |           |            |      |        |    |  |  |
| 11 |                  | ptions                     |           |            |      |        |    |  |  |
| 12 |                  |                            |           |            |      |        |    |  |  |
| 13 | 💿 New            | Worksheet <u>P</u> ly      | y: LAI    | UNDRY RESU |      |        |    |  |  |
| 14 | O New            | <u>W</u> orkbook           |           |            |      |        |    |  |  |
| 15 |                  |                            |           |            |      |        |    |  |  |

Figure 3a: Running 2-way ANOVA Without Replication in Excel

The output is shown in Figure 3b.

|    | А                                     | В        | С   | D        | E        | F        | G        |                         |
|----|---------------------------------------|----------|-----|----------|----------|----------|----------|-------------------------|
| 1  | Anova: Two-Factor Without Replication |          |     |          |          |          |          |                         |
| 2  |                                       |          |     |          |          |          |          |                         |
| 3  | SUMMARY                               | Count    | Sum | Average  | Variance |          |          |                         |
| 4  | Row 1                                 | 3        | 22  | 7.333333 | 9.333333 |          |          |                         |
| 5  | Row 2                                 | 3        | 36  | 12       | 21       |          |          |                         |
| 6  |                                       |          |     |          |          |          |          |                         |
| 7  | Column 1                              | 2        | 11  | 5.5      | 4.5      |          |          |                         |
| 8  | Column 2                              | 2        | 21  | 10.5     | 12.5     |          |          |                         |
| 9  | Column 3                              | 2        | 26  | 13       | 18       |          |          |                         |
| 10 |                                       |          |     |          |          |          |          |                         |
| 11 |                                       |          |     |          |          |          |          |                         |
| 12 | ANOVA                                 |          |     |          |          |          |          |                         |
| 13 | Source of Variation                   | SS       | df  | MS       | F        | P-value  | F crit   |                         |
| 14 | Rows                                  | 32.66667 | 1   | 32.66667 | 28       | 0.033908 | 18.51282 | BRAND significant       |
| 15 | Columns                               | 58.33333 | 2   | 29.16667 | 25       | 0.038462 | 19       | TEMPERATURE significant |
| 16 | Error                                 | 2.333333 | 2   | 1.166667 |          |          |          |                         |
| 17 |                                       |          |     |          |          |          |          |                         |
| 18 | Total                                 | 93.33333 | 5   |          |          |          |          |                         |

Figure 3b: Output of 2-way ANOVA Without Replication in Excel (see worksheet LAUNDRY OUTPUT of file 2Way ANOVA in Excel.xlsx)

Note that there is no interaction term in this case.